# Milestone Plugin Admin Manual

# 1. General Information:

The purpose of this plug-in is to operate an eyeUnify Videowall managment system out of a Milestone Smart Client.

Tested with: Milestone XProtect Smart Client 2020 R3 Version 20.3a Milestone Xprotect Management Client 2020 R3 Version 20.3a

Tested Plug-in Version: 1.0.0.0

## 2. Architectural diagram:

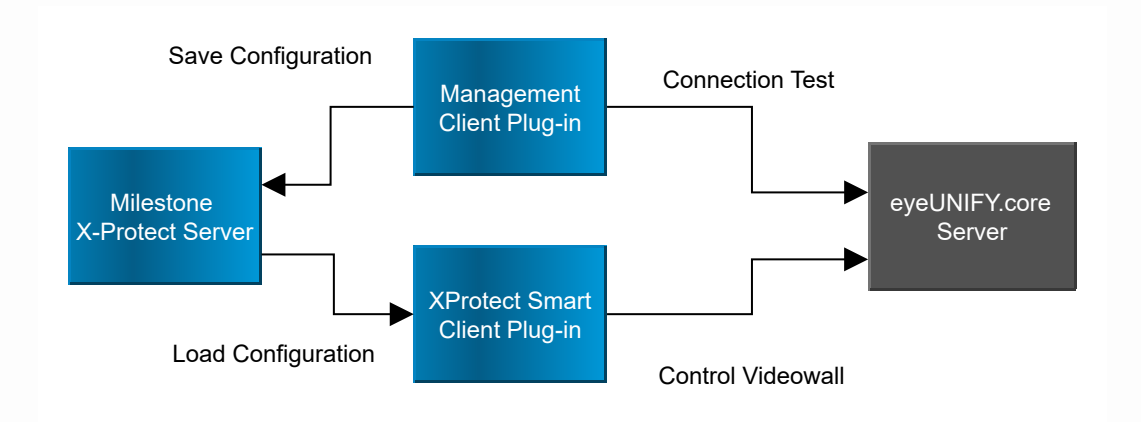

# 3. Milestone Plugin Admin Manual

### 3.1. Installation

Copy the provided plug-in folder into the Milestone plug-in folder of your Milestone installation.

### 3.2. Configuration

| Datei Bearbeiten Ansicht Aktion Werkzeuge Hilfe  Ste-Hargabion  Assicht Aktion Werkzeuge Hilfe  Ste-Hargabion  Assicht Steber Test - (20.38)  Grundlagen  Grundlagen  Grundlag | Milestone XProtect Management Client 2020 R3                                                                                                    |                                                       |                                                                              |                      |           |  |
|----------------------------------------------------------------------------------------------------|----------------------------------------------------------------------------------------------------|-------------------------------------------------------|------------------------------------------------------------------------------|----------------------|-----------|--|
| Site-Margadion INiestonePlugin-Informationen     Site-Margadion     Image: Server     Autzeichungsserver     Server     Autzeichungsserver     Server     Autzeichungsserver     Server     Autzeichungsserver     Server     Autzeichungsserver     Server     Autzeichungsserver     Server     Autzeichungsserver     Server     MiestonePlugin-Informationen     Verlunify     Name:        Verlunify     Name:        Verlunify        Name: <td colspan="6">Datei Bearbeiten Ansicht Aktion Werkzeuge Hilfe</td>                                                                                                    | Datei Bearbeiten Ansicht Aktion Werkzeuge Hilfe                                                                                                    |                                                       |                                                                              |                      |           |  |
| Site-Nangation <ul> <li>Identify and the state of the state of the s</li></ul>                                                          | <b>∃</b> 🦻 😧 🗢 ∰                                                                                                    |                                                       |                                                                              |                      |           |  |
| Image: Server       Image: Server         Image: Server       Image: Server         Image: Server       Server         Image: Server       Server         Image: Server       Server         Image: Server       Server         Image: Server       Server         Image: Server       Server         Image: Server       Server         Image: Server       Server         Image: Server       Server         Image: Server       Server         Image: Server       Server         Image: Server       Server         Image: Server                                                                                                    | Site-Navigation 👻 🕂 🗙                                                                                                    | MilestoneP 🚽 🛱                                        | MilestonePlugin-Informationen                                                |                      |           |  |
| © .                                                                                                    | Mileston-Test - (20.3a)     Grundlagen     Grundlagen     Grundlagen     Mitzezninformationen     Grundlagen     Matzeichnungsserver     Geräte     Matzeichnungsserver     Matzeichnungsserver     Matzeichnungsserver     Matzeichnungsserver     Matzeichnungsserver     Matzeichnungsserver     Matzeichnungsserver     Matzeichnungsserver     Metadaten     Geräte     Matzeichangsprofile     Matzeichnierte Ereignisse     Gientiche Ereignisse     Gientiche Ereignisse     Gischrehet     Malsen-Coreliase     Sucherheit     Matzeichangsprofile     Benutzerdefinierte Ereignisse     Gischrehet     System-Dashbord     Autelle Aufgaben     Giert-Transaktionsglellen     Transaktionsglellen     Transaktionsglellen     Marne     Mir Plag Ins     eyeUnity Plugins for | evelunity Ph<br>evelunit<br>evelunit<br>Test<br>Test3 | Name:<br>eyeUNIFY.core IP:<br>eyeUNIFY.core User:<br>eyeUNIFY.core Password: | eyeUnfy Surveillance | ☑ Enabled |  |

- Open the management client
- In the tree-view on the left side expand MIP-Plug-Ins
- Find and expand eyeUnify Plugin for Milestone
- Select eyeUnify Plugins for Milestone
- In the center column right click on eyeUnify Plugins and select Add New
- Enter a name (Configuration ID) to identify this configuration
- In the right column enter the IP of the eyeUnify.core server
- Enter the eyeUnify username and password
- Use the Test Connection button to test the connection to the eyeUnify.core server

## 4. Mileston Plugin User Manual

#### 4.1. Configuration

- Open the configuration menu
- Drag the eyeUNIFY milestone plug-in in a Window Space
- Select the appropriate configuration ID

#### 4.2. Usage

- Select your wall in the dropdown menu in the bottom row
- In the layout tab a click on a layout opens it on the selected wall
- In the windows tab you can replace the source of a window by selecting a source from the list on the left and then clicking on the window which source you want to replace.
- In the sendcommand tab click on a sendcommand button to execute it.

## 5. Troubleshooting:

Click on the error message in the upper left corner to get more information about the error:

**Connection Error** 

- Check if IP-Address, Username & Password are correct.
- Check the Network Connection

#### License Error

• Check if eyeUnify license is SURVEILLANCE

#### Plug-in Id error

• make sure the plug-in has a plug-in id selected